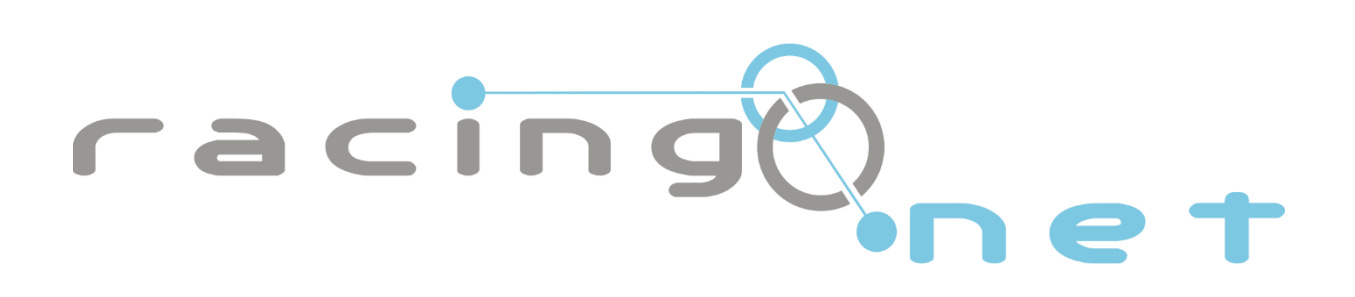

# UŽIVATELSKÁ PŘÍRUČKA K IPTV (VIP1113)

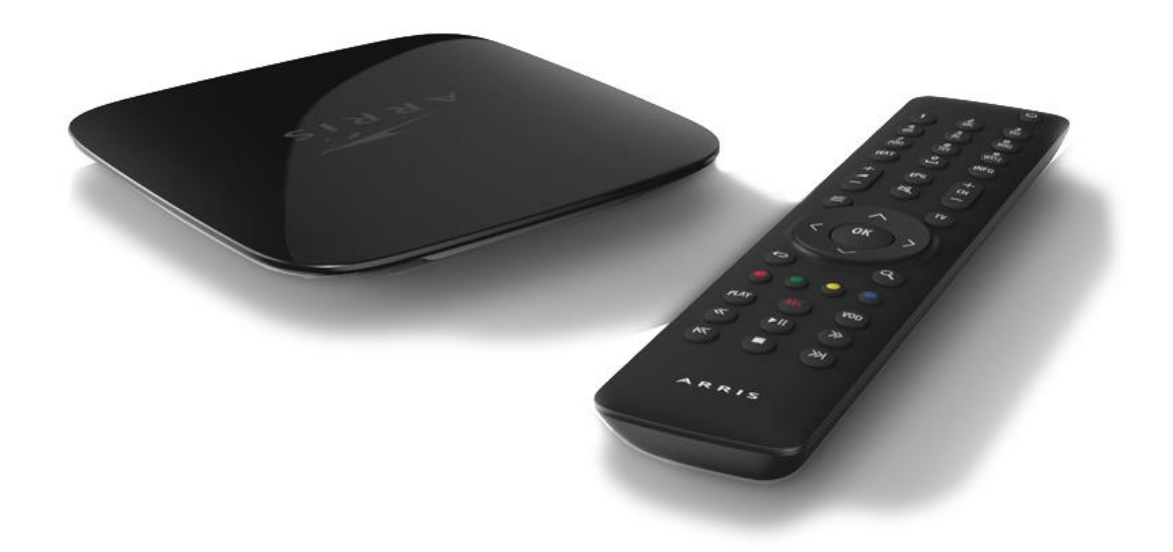

# OBSAH

| Služba IPTV.       3         Slovníček – základní pojmy       3         Popis set-top-boxu Arris VIP1113       4         Instalace a zapojení set-top boxu       4         Zobrazení obrazu       5         Dálkové ovládání       5         Spuštění set-top boxu       7         MENU       7         Televize       8         Sledovat televizi       8         Sledovat internetovou televizi -       8 |
|----------------------------------------------------------------------------------------------------|
| Slovníček – základní pojmy                                                                                                    |
| Popis set-top-boxu Arris VIP11134Instalace a zapojení set-top boxu4Zobrazení obrazu5Dálkové ovládání5Spuštění set-top boxu7MENU7Televize8Sledovat televizi8Sledovat internetovou televizi -8                                                                                                    |
| Instalace a zapojení set-top boxu                                                                                                    |
| Zobrazení obrazu                                                                                                    |
| Dálkové ovládání                                                                                                    |
| Spuštění set-top boxu                                                                                                    |
| MENU                                                                                                    |
| Televize    8      Sledovat televizi    8      Sledovat internetovou televizi                                                                                                    |
| Sledovat televizi                                                                                                    |
| Sledovat internetovou televizi 8                                                                                                    |
|                                                                                                    |
| TV program                                                                                                    |
| Zámky kanálů                                                                                                    |
| Správa kanálů                                                                                                    |
| Historie                                                                                                    |
| Filmy                                                                                                    |
| Nahrávání                                                                                                    |
| Rádio12                                                                                                    |
| Nastavení12                                                                                                    |
| Aplikace                                                                                                    |
| EPG – aktuální informace                                                                                                    |
| Seznamy kanálů                                                                                                    |
| Seznam kanálů                                                                                                    |
| Kanály                                                                                                    |
| Pořady16                                                                                                    |
| Možnosti                                                                                                    |
| O pořadu                                                                                                    |
| Doplňkové funkce IPTV                                                                                                    |
| Funkce Pauza                                                                                                    |
| Funkce dívat se od začátku                                                                                                    |
| Funkce přehrávání pořadu již po odvysílání17                                                                                                    |
| Nahrávání aktuálního pořadu                                                                                                    |
| Nahrávání pořadu během dne                                                                                                    |
| Řešení možných problémů                                                                                                    |

### **BEZPEČNOSTNÍ OPATŘENÍ**

VAROVÁNÍ! PRO SNÍŽENÍ RIZIKA POŽÁRU NEBO ÚRAZU ELEKTRICKÝM PROUDEM NEVYSTAVUJTE PŘÍSTROJ DEŠTI ČI VLHKOSTI. Dodržujte všeobecné zásady bezpečnosti práce s elektrickými zařízeními. Důležitá upozornění pro Vaši bezpečnost: Přečtěte si tyto instrukce a dodržujte je. Dbejte všech varování.

- Přístroj nerozebírejte a neotvírejte. Servis svěřte autorizované opravně. Je-li pronajat od Poskytovatele, kontaktujte Zákaznické centrum Poskytovatele.
- > Nepoužívejte přístroj blízko vody a ve vlhku.
- Přístroj čistěte jen suchou látkou.
- Nepokládejte žádné předměty na horní část set-top-boxu, pro správné větrání přístroje ponechte nad set-top-boxem prostor alespoň 20cm. Neblokujte přístup vzduchu nutného pro chlazení přístroje.
- Instalujte přístroj v souladu s tímto návodem (bude uvedeno dále). Nepoužívejte přístroj v blízkosti zdrojů tepla, např. radiátory, vařiče, trouby či jen třeba výkonné el. zařízení (zesilovače, atd) jež vyzařují teplo. Baterie v přístroji (ovladači) nevystavujte horku, jako např. přímé sluneční záření, oheň, atd.
- Používejte správnou el. přípojku. Pokud el. přípojka neodpovídá zásuvce přístroje, prokonzultujte problém s elektrikářem. Nepokoušejte se o amatérské úpravy napájení.
- > Chraňte napájecí kabel před mechanickým poškozením (zlomení, přiskřípnutí, atd.).
- Používejte pouze zařízení a příslušenství doporučené výrobcem.
- Odpojujte přístroj od el. sítě během bouřek a pokud jej déle nepoužíváte (dovolená, atd.). Šetříte tím zároveň el. energii.
- Servis svěřte autorizované opravně. Servisní zásah je třeba, pokud přístroj nefunguje nebo je jakkoliv poškozen (poškozený napájecí kabel, dostala se do něj voda nebo malý předmět, upadl na zem, atd.). Takovýto přístroj odpojte ihned od el. sítě a nepoužívejte jej.

### NAPÁJECÍ ZDROJ

- > Udržujte prostor okolo něj volný, aby byla umožněna ventilace.
- > Neumísťujte okolo něj zdroje ohně jako např. svíčky.
- > Neumísťujte okolo něj zdroje vody jako např. vázy. Pozor na vodu v případě zalévání květin, atd.

### **SLUŽBA IPTV**

**IPTV** - neboli televize přes internetový protokol je služba nabízena prostřednictvím sítě Racingnet. Díky této službě se nemusíte omezovat vysílacím časem a pořad si můžete shlédnout i po jeho odvysílání. Dále si můžete pořady nahrávat a to až na dobu tří měsíců.

### SLOVNÍČEK – ZÁKLADNÍ POJMY

- EPG elektronický programový průvodce TV program přístupný přes set-top box. Cosi jako vylepšený teletext (klasický teletext je ovšem také k dispozici).
- Rozlišení kvalita obrazu na televizoru do jaké míry je podrobný a věrný. Vyšší rozlišení = věrnější obraz. Předpokladem je televizor, jež vyšší rozlišení podporuje a že je daný TV kanál ve vyšším rozlišení vysílán. V zásadě existuje běžné standardní rozlišení (SD) a vysoké rozlišení (HD). SD rozlišení je to, co je dnes možno zachytit běžně přes anténu nebo co je na videu (VHS, DVD). HD se vysílá převážně přes kabelové televize a satelit a to v omezeném množství programů, nově též i přes pozemní digitální vysílání. Je ale zřejmé, že do budoucna bude vše v HD či jakémsi super HD (4K...). Dále existují přehrávače disků v HD (Blue-ray) a HD kamery.

Set-top box (STB) – zařízení pro příjem služby IPTV. Na jedné straně se zapojuje do telekomunikační zásuvky sítě Racingnet, na druhé do televizoru

### POPIS SET-TOP-BOXU ARRIS VIP1113

#### Horní panel set-top-boxu

Na horním panelu set-top-boxu se nachází indikační světlo (LED dioda) a přijímač dálkového ovládání.

Význam světelné signalizace indikačního světla:

- zelená barva set-top-box je zapnutý
- červená barva set-top-box je v pohotovostním režimu ("vypnutý")
- blikající červená barva signalizuje komunikaci s dálkovým ovladačem (klávesnicí)

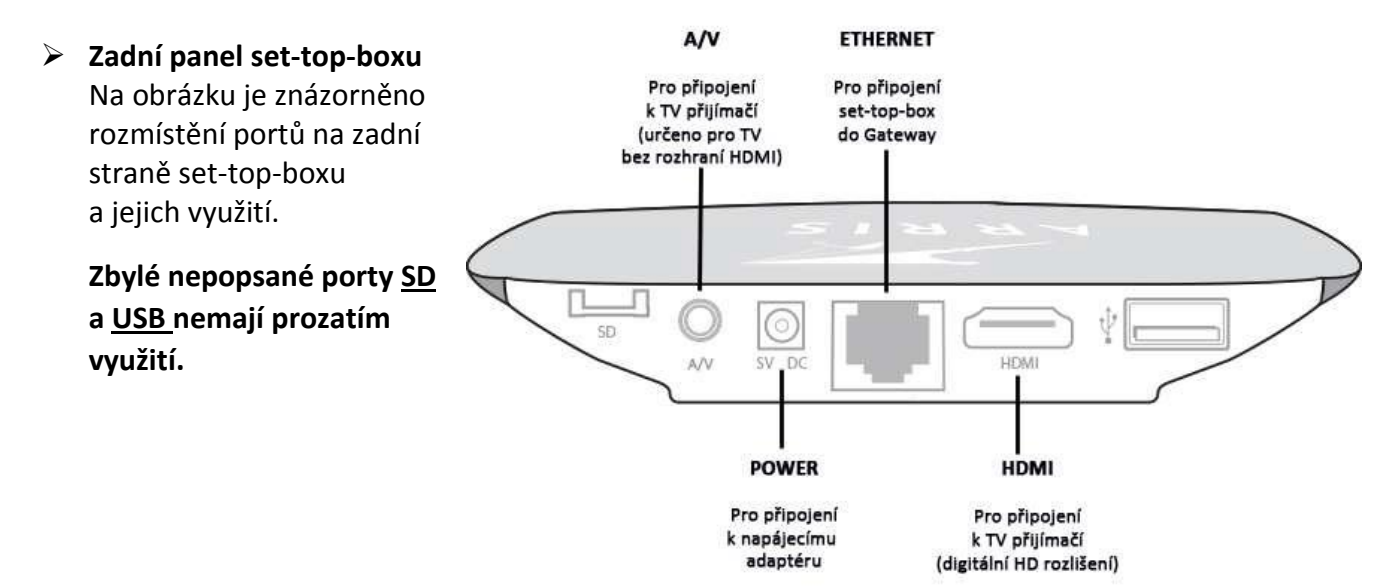

### **INSTALACE A ZAPOJENÍ SET-TOP BOXU**

Před vlastní instalací sejměte kvůli řádnému odvodu tepla ze set-top boxu veškeré ochranné obaly včetně igelitové fólie na čelní straně! Máte-li set-top box pronajatý, obaly ani krabici prosím nevyhazuje, ale uschovejte!

#### 1. Připojení k službě Racingnet TV

Zapojte jeden konec ethernetového (datového) kabelu do zásuvky vzadu na set-top boxu označené ETHERNET a druhý konec přímo buď do telekomunikační zásuvky Racingnet nebo routeru zapojeného do zásuvky (Pokud máte router, který tuto možnost umožňuje).

#### 2. Připojení k televiznímu přijímači

Zapojte jeden konec kabelu dle typu Vašeho televizoru (A/V nebo HDMI) do příslušené zásuvky na zadním panelu set-top boxu. Druhý konec kabelu zapojte do televizního přijímače. Pozn. na obrázku uvedeno pro kabel A/V, připojení pro zobrazení ve vysokém rozlišení je popsáno dále. V rámci konektoru A/V je možno využívat klasický video výstup (kompozitní), RGB (komponentní) a S-Video – jak blíže nastavit je uvedeno v kapitole Nastavení set-top boxu.

Je-li Váš televizor vybaven HDMI konektorem, doporučujeme využít jej. Dosáhnete tak nejvyšší možné kvality.

### **ZOBRAZENÍ OBRAZU**

Pro zobrazení signálu ze set-top boxu přepněte televizor na externí vstup. (Některé televizory to činí automaticky, jde-li do nich z externího vstupu (A/V, HDMI, ...) nějaký signál). V opačném případě je to třeba přepnout na dálkovém ovladači stisknutím příslušného tlačítka. Bližší informace naleznete v návodu k Vašemu televizoru, typicky jde o tlačítko označené "AV", "input", "source"...

Pozn.: moderní televizory mají více externích vstupů, a to i od jednoho druhu, (několik HDMI), a je třeba vybrat ten pravý.

### DÁLKOVÉ OVLÁDÁNÍ

Zobrazení dálkového ovládání přiloženého k set-top-boxu firmy Arris typu VIP1113 společně s informacemi o významu základních ovládacích prvků:

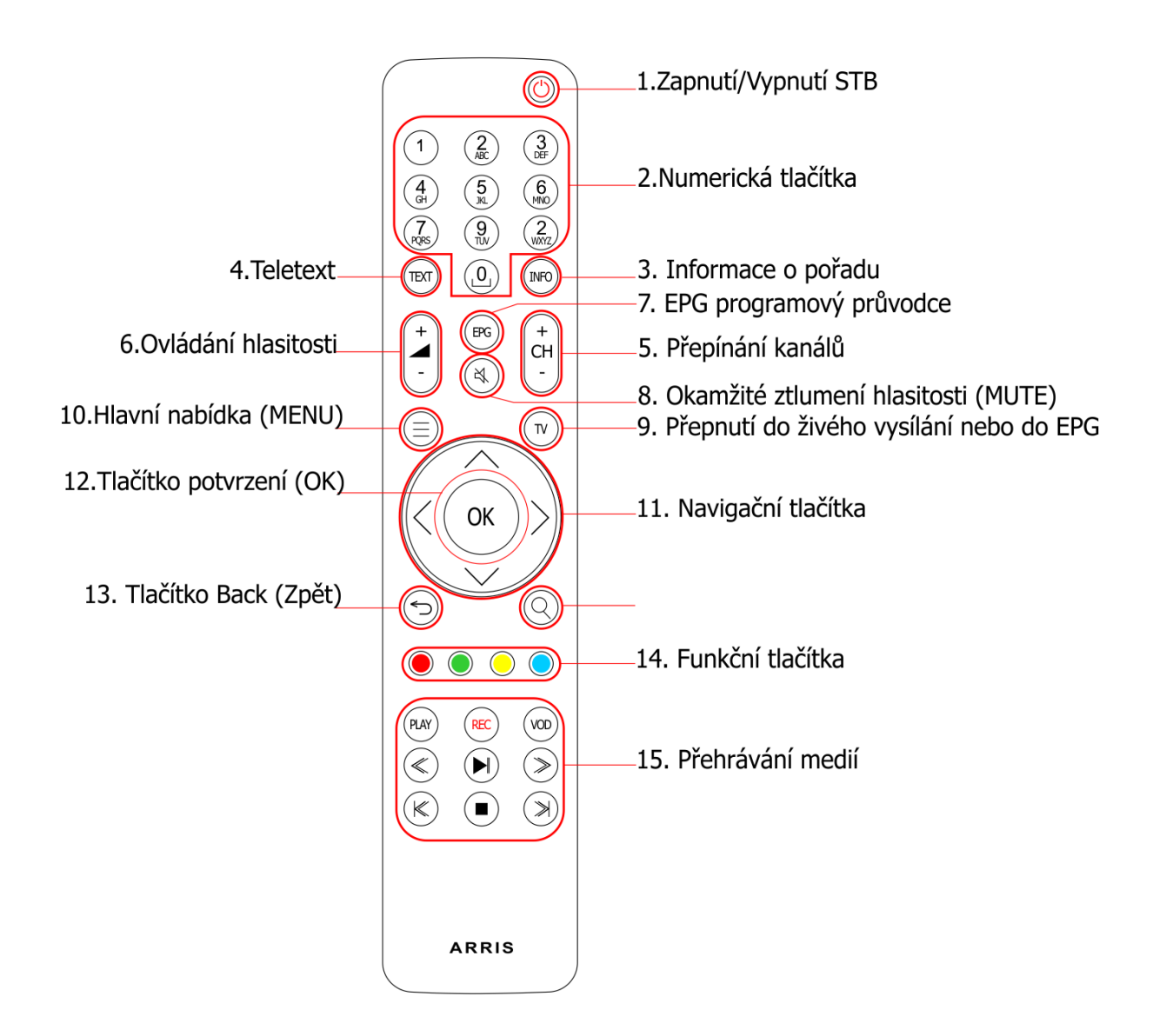

### 1. Zapnout/Vypnout (Power)

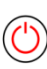

Tlačítko slouží k vypnutí nebo zapnutí Set Top Boxu. Pokud je Set Top Box zapnutý, svítí dioda na čelním panelu zeleně. V pohotovostním stavu svítí čelní dioda červeně. Dioda rovněž vždy problikne při stisknutí libovolného tlačítka na dálkovém ovladači.

| 2. Numerická tlačítka<br>Slouží k rychlému přepínání<br>televizních stanic navolením<br>požadovaného čísla stanice.                                                                                                    | $ \begin{array}{cccccccccccccccccccccccccccccccccccc$ |
|----------------------------------------------------------------------------------------------------|-------------------------------------------------------|
|                                                                                                    |                                                       |
| 3. Tlačítko Info                                                                                                    |                                                       |
| Stisknutím tlačítka vyvoláte zobraze                                                                                                    | ní kontextové nápovědy.                               |
| TEXT                                                                                                    |                                                       |
| 4. Tlačítko Teletext                                                                                                    |                                                       |
| Vyvolá funkci teletextu, je-li dodava                                                                                                    | telem programu povolena.                              |
| 5. <b>Přepínání kanálů</b><br>Slouží k posunu mezi<br>sousedními kanály.<br>6 <b>Zesilování /Zeslabování hlasitosti</b>                                                                                                    | +                                                     |
| 0,,,,,,,,,,,,,,,,,,,,,,,,,,,,,,,,,,,,,,,,,,,,,,,,,,,,,,,,,,,,,,,,,,,,,,,,,,,,,,,,,,,,,,,,,,,,,,,,,,,,,,,,,,,,,,,,,,,,,,,,,,,,,,,,,,,,,,,,,,,,,,,,,,,,,,,,,,,,,,,,,,,,,,,,,,,,,,,,,,,,,,,,,,,,,,,,,,,,,,,,,,,,,,,,,,,,,,,,,,,,,,,,,,,,,,,,,,,,,,,,, _,, _ | -                                                     |
| 7. <b>EPG – programový průvodce</b><br>Televizní program jednotlivých stan                                                                                                    | G)<br>ic až na 2 týdny dopředu.                       |
| 8. Okamžité ztlumení hlasitosti (Mu                                                                                                    | ute) 🖄                                                |

Stisknutím tohoto tlačítka zcela vypnete zvuk. Opětovným stlačením jej zapnete.

# 9. Tlačítko TV

Tlačítko umožňuje přechod do módu sledování televize z jakéhokoliv místa portálu. Pokud jej stisknete během sledování programu, vyvoláte elektronického programového průvodce (EPG) sledovaného kanálu. Vrátit zpět do živého vysílání se můžete opět stisknutím tlačítka OK.

### 10. Hlavní nabídka (Menu)

Slouží k vyvolání hlavní stránky portálu.

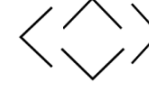

OK

Tlačítka slouží pro pohyb v Hlavní nabídce a pro navigaci mezi položkami Menu. Tlačítka slouží rovněž pro výběr položek v seznamu. Stisknutím tlačítka "vpravo" při sledování vysílání zobrazíte podrobnou nabídku funkcí k danému programu. Stisknutím tlačítka "vlevo" zobrazíte seznam kanálů.

### 12. Tlačítko potvrzení OK

11. Navigační tlačítka

Stisknutím tlačítka OK potvrdíte požadovaný úkon. Stisknutím tlačítka během sledování programu vyvoláte informační lištu.

#### 13. Tlačítko Back (Zpět)

Stisknutím tlačítka se vrátíte na předchozí stránku.

# 14. Funkční tlačítka 🖲 🔘 🔵 🔘

Barevná tlačítka slouží pro vyvolání kontextově závislých položek Menu. Slouží rovněž k ovládání videorekordéru. Stisknutím červeného tlačítka zahájíte nahrávání právě sledovaného programu.

#### 15. Přehrávání medií

Skupina těchto tlačítek slouží pro ovládání přehrávání médií. Těmito tlačítky se současně ovládají funkce Interaktivní funkce (Nahrávání, Pauza, Spustit od začátku atd.)

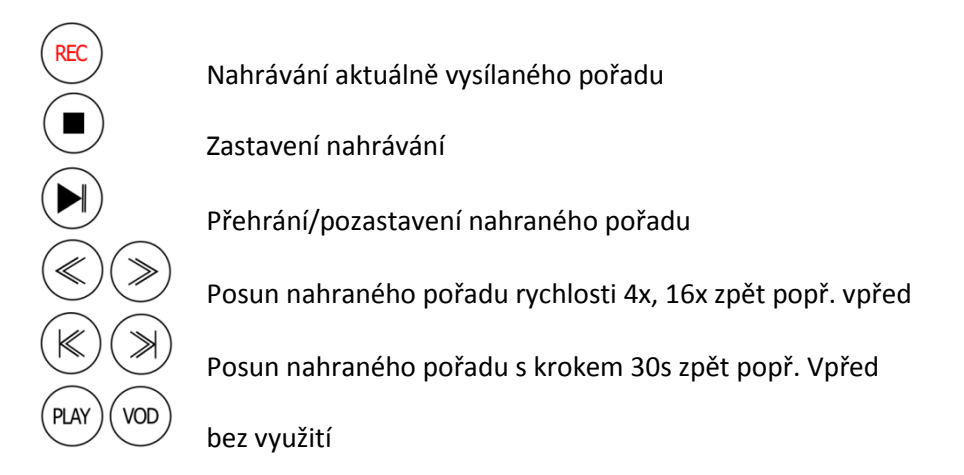

### **SPUŠTĚNÍ SET-TOP BOXU**

Po připojení set-top boxu k televizoru a k napájení, započne hned automaticky startovací proces a na obrazovce televizoru uvidíte zpočátku barevná kolečka, která postupně projdou až k 5. kolečku. V případě, že se proces zastaví na nějakém z pěti koleček a zčervená, zkuste nejprve set-top-box vytáhnout z napájení a opět zapojit. Tím zahájíte startovací proces znovu. V případě, že se toto bude opakovat, kontaktujte nás.

Po projetí startovacího režimu naběhne bílá obrazovka a chvíli na to proběhne načítání dat ze serveru (černá obrazovka s modrým pruhem uprostřed). Poté naběhne živé vysílání.

Upozornění: V případě prvního spuštění STB probíhá ověření STB se serverem. Tato akce může chvíli trvat.

### MENU

- TELEVIZE
- HISTORIE
- FILMY
- Nahrávání
- RÁDIO
- NASTAVENÍ
- **APLIKACE**

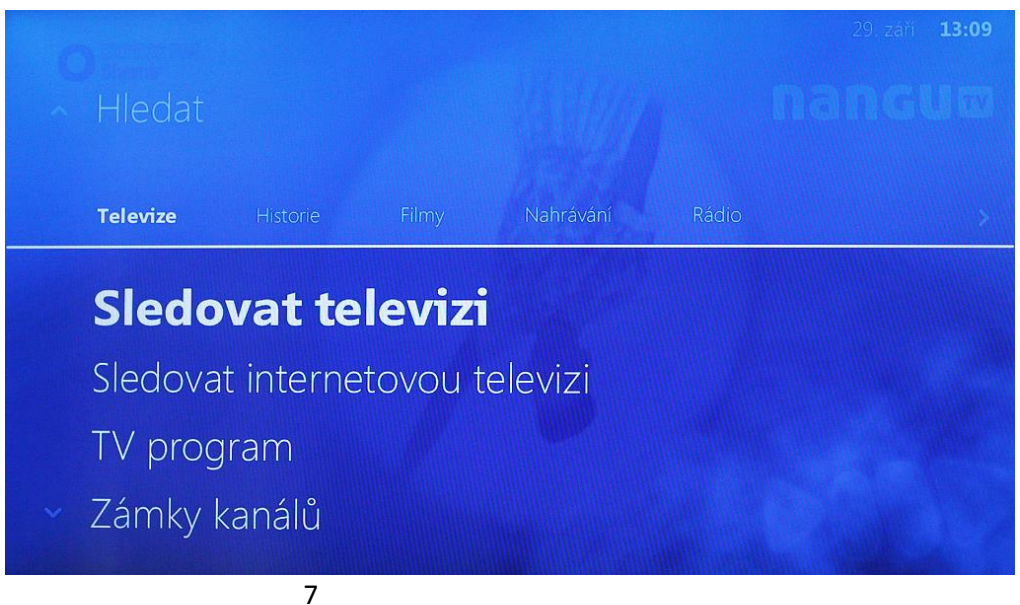

### TELEVIZE

**SLEDOVAT TELEVIZI** - Vypnete MENU a vrátíte se zpět do aktuálního vysílání.

**SLEDOVAT INTERNETOVOU TELEVIZI -** Po potvrzení se vám spustí internetové televize. Do klasické televize se dostanete stisknutím tlačítka menu a pomocí šipek  $\checkmark$  vyberete položku **Sledovat televizi** a potvrdíte tlačítkem .

TV program – Zobrazí se EPG.

### ZÁMKY KANÁLŮ

 Položku vybereme stisknutím <sup>(w)</sup>. Zadáme pin a potvrdíme <sup>(w)</sup>. (Většinou 1234 či 1111) Pomocí šipek <sup>(n)</sup> a <sup>(n)</sup> vybereme kanál, který chceme zamknout a stiskneme <sup>(w)</sup>. Vpravo se nám ukáže, že daný kanál je zamčený. Pro odemknutí kanálu postupujeme stejně jako při zamykání.

| Zá | imky | TV kaná     | lů                                         | 💥 21. září | 13:09 |
|----|------|-------------|--------------------------------------------|------------|-------|
|    |      | Och         | rana kanálů                                |            |       |
| ^  | 87   |             | Klínovec Dámská                            |            |       |
|    | 88   |             | Klínovec Primáček                          |            |       |
|    | 89   |             | Klínovec PrimaExpress2                     |            |       |
|    | 1    | <b>C)</b> 1 | ČT 1 HD                                    | Zamčeno    | 6     |
|    | 2    | <b>C</b> )1 | ČТ 1                                       | Zamčeno    | 6     |
|    | 3    | <b>C</b> )1 | ČT 1 SM                                    | Zamčeno    | 6     |
| ~  | 4    | <b>C</b> )1 | СТ 1 ЈМ                                    | Zamčeno    | 6     |
|    |      | •           | Uložit a Zpět OK Stiskněte OK pro odemčení |            |       |

Pokud máme kanály vybrané, stiskneme tlačítko zpět<sup>(☉)</sup>. Zeptá se nás, jestli chceme nastavení uložit či ne. Potvrzením <sup>∞</sup> uložíme. Stiskem tlačítka zpět <sup>☉</sup> se nastavení neuloží a vrátíme se zpět do menu.

#### Správa kanálů

- 1. Položku vybereme stisknutím  $\bigcirc$ . Zadáme pin a potvrdíme  $\bigcirc$ . (Většinou 1234 či 1111)
- 2. Pomocí šipek  $\land$  a  $\checkmark$  vybereme položku **Vytvořit nový seznam** a potvrdíme <sup>(\*)</sup>. Poté vybereme opět z nabídky **Všechny kanály** a opět potvrdíme.

3. Nyní se nám ukáže klávesnice pro zadání názvu seznamu. Po klávesnici se pohybujeme

šipkami / / / a pro zvolení písmena potvrdíme . Pokud máme napsáno, zvolíme šipkami tlačítko uložit a potvrdíme.

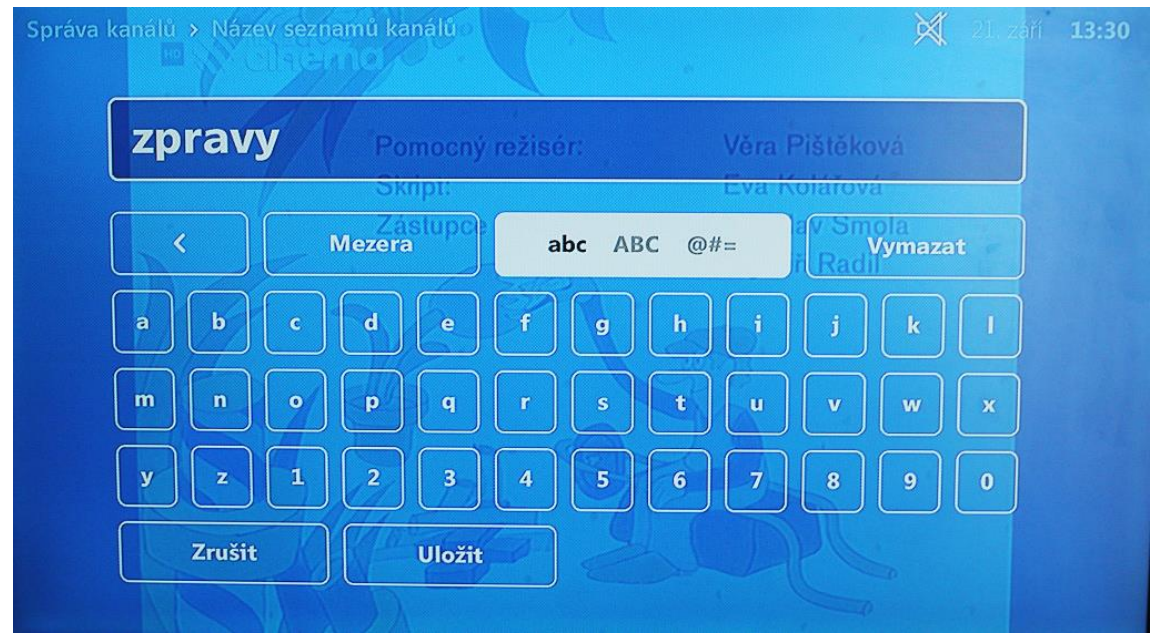

4. Objeví se nám seznam všech kanálů, co máme. Vlevo od loga či názvu kanálu se nám ukazuje zaškrtávací tlačítko. Stiskem tlačítka (\*\*) vybereme nebo odebereme kanál.

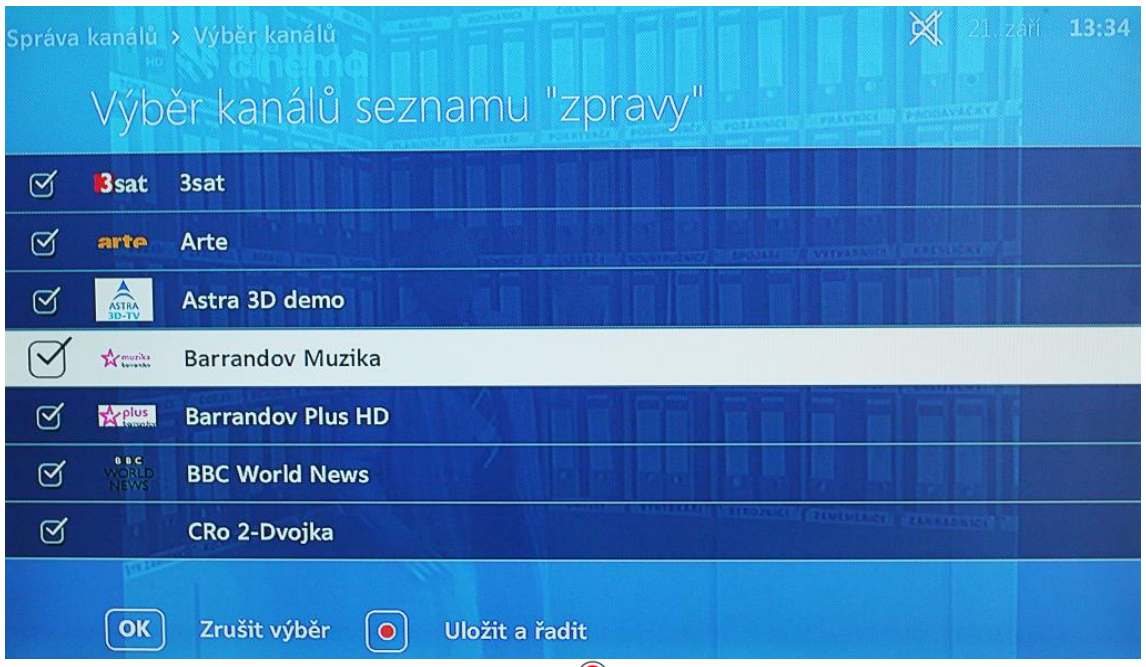

Stisknutím červeného funkčního tlačítka <br/>
potvrdíme a přejdeme do seznamu, kde vybrané programy můžeme seřadit.

Vybereme daný kanál, který chceme přemístit a stiskneme <sup>∞</sup>. Tím kanál uchopíme a nyní můžeme pomocí šipek <sup>∧</sup> <sup>∨</sup> kanál přemístit. Uvolníme opětovným stiskem <sup>∞</sup>.

6. Pokud máme všechny kanály seřazené, stiskneme funkční červené tlačítko ●. Zeptá se nás, jestli chceme seznam aktivovat, pokud ano stiskneme 
 ⑦. Tím se vrátíme zpět do vysílání. Seznamem můžeme posouvat pomocí numerické klávesnice popřípadě tlačítkem

#### Zrušení vybraného seznamu kanálů

7. 1. Na ovladači stisknete menu 🗐.

2. Objeví se menu Tučně zvýrazněno **sledovat televizi**. Šipkou dolů  $\checkmark$  zvolte nabídku **Správa kanálů** a potvrďte tlačítkem . Nyní to po Vás bude chtít PIN, zadejte 1111.

3. Zobrazí se Vám existující seznamy kanálů, šipkou dolů Vzvolte nabídku **Všechny TV kanály**. Potvrďte<sup>®</sup>. Zobrazí se **Aktivovat seznam** .... potvrďte znovu<sup>®</sup> a zobrazí se všechny kanály obsažené v nabídce.

Pokud si aktivujete svůj či seznam kanálů již vytvořený, nebudou se vám zobrazovat nové kanály, které mohou být do nabídky přidány v rámci změn či různých akcí!

### HISTORIE

#### HISTORIE

Po vybrání položky se nám zobrazí seznam všech rozkoukaných pořadů. Najdeme zde i nahrávky. V této kategorii můžeme celou historii vymazat, vybráním položky **smazat vše**. Poté se nás to zeptá, jestli chceme vše odstranit nebo ne. Pokud ano stiskneme pokud ne vrátíme se tlačítkem zpět <sup>(5)</sup>.

#### HISTORIE PRO DOSPĚLÉ

Stejné sekce jako normální Historie, akorát chráněné rodičovským zámkem.

### **FILMY**

#### **TV** ARCHIV

Po vybrání položky se nám zobrazí seznam, kde si můžeme pomocí šipek listovat seznamy např. top filmů, novinek, seriálů.

### NAHRÁVÁNÍ

Položku vybereme stisknutím  $\bigotimes$ . Zobrazí se nám sekce nahrané. Zde máme uložené všechny nahrávky a naplánované nahrávání pořadů. Nahraný pořad spustíme stisknutím šipky vpravo > a potvrzením tlačítkem  $\bigotimes$  a opětovným potvrzením  $\bigotimes$  Dívat se teď.

### NAHRÁVACÍ PLÁNY

- CELKOVÁ KAPACITA zobrazí kolik aktuálně zbývá místa na nahrávání
- ✓ Оракоvaná NAHRÁvka Zde si můžete nastavit nahrávání opakující se v pravidelných intervalech například seriály či jiné pořady.
- NAHRÁVKA Zde si můžete nastavit nahrávací plán.
- ✓ Moje NAHRÁVKY sekce nahraných pořadů

| Nahrané pořady > Nahrané                       |                                    | × | 21. září | 14:08 |
|------------------------------------------------|------------------------------------|---|----------|-------|
| Celková kapacita<br>Nahrané                    |                                    |   |          |       |
| Nahrávané<br>Naplánované<br>Všechny<br>Seriály | Dva a půl chlapa X (5) (Ne 20. 9.) |   |          |       |
| Přejít na seznam poř                           | řadů                               |   |          |       |

### Rádio

### Rádio

Po vybrání položky se přepneme do režimu rádio. Stanice můžeme přepínat pomocí šipek

 $\wedge$   $\checkmark$  nebo tlačítka  $\stackrel{(+)}{\frown}$ . Do režimu **Sledování TV** se dostaneme stisknutím tlačítka

menu 😑 a v sekci **Televize** vybereme položku **Sledovat TV**.

### PROGRAM RÁDIÍ

Po vybrání se nám ukáže seznam všech dostupných rádií. Můžeme se podívat na kdy, co budou vysílat popřípadě si rádio vybrat ze seznamu a spustit.

### ZÁMKY RÁDIO KANÁLŮ

Je funkční na stejném principu jako zamykání kanálů.

### Nastavení

- JAZYKY po vybrání položky se nám zobrazí nastavení jazyky uživatelského menu a dále si můžeme nastavit výchozí jazyk pro titulky a zvuk.
- NASTAVENÍ ZABEZPEČENÍ

zde můžeme změnit náš rodičovský PIN. Nejprve zadáme do položky **původní pin** a potvrdíme <sup>(\*)</sup>. Pak zadáme **nový pin** a opět potvrdíme. Nakonec zadáme ten nový pin i do položky Ověřit **nový PIN** a uložíme nastavení. Stejným postupem můžeme změnit **PIN nákupu**.

### AUDIO/VIDEO NASTAVENÍ

V této sekci můžete nastavit Audio výstup, video výstup, poměr stran či pozici obrazovky. Trošku teorie k tomu to nastavení.

### Poměr stran

Nahoře v poměru stran obrazovky volíte, jaký máte skutečně televizor (formát obrazovky) – buď klasický čtvercovitý 4:3, nebo širokoúhlý obdélníkovitý 16:9. (Máte-li LCD nebo plazmu, je to 16:9) Dole v přizpůsobení volíte přizpůsobení obrazu, pokud je pořad vysílán v jiném než skutečném rozlišení (např. máte-li televizor 4:3 a pořad (typicky film) je vysílán 16:9 a naopak).

- Pro televizory 4:3 máte možnosti přizpůsobení: žádné obraz 16:9 bude deformován Center Cut Out – obraz se po stranách ořízne a kus ho neuvidíte, bude ale zaplněná celá obrazovka Letter box – obraz se zúží, dole a nahoře bude nevyužitý černý pruh, ale budete jej vidět celý
- Pro televizory 16:9 máte možnosti přizpůsobení: žádné obraz 4:3 bude deformován Overscan - obraz se nahoře a dole ořízne a kus ho neuvidíte, bude ale zaplněná celá obrazovka Pillar box - obraz se zúží, po stranách bude nevyužitý černý pruh, ale budete jej vidět celý

### Video výstup

Položka video výstup slouží k nastavení video výstupů set-top boxu, tedy toho jak budete připojovat televizor.

### Má dvě položky:

Video výstup – zde vybíráte používaný video výstup – konektor, kterým připojujete set-top box k televizoru. Jde o položky: HDMI, A/V. Vyberte ten, kterým Váš televizor disponuje; pokud má HDMI, volte to.

<u>Video standard</u> – následně nastavuje, jakým způsobem se přenáší signál přes výše nastavený konektor.

- **U A/V**: Pokud vlastníte starší typy televizních přijímačů, které nemají digitální HDMI vstup, musíte je k set-top-boxu připojit pomocí analogového 3×RCA konektoru (oddělený signál pro video a stereo audio). RGB, a S-Video. Vyberte to, co umí Váš televizor.
- **U HDMI konektoru** (vysoké rozlišení v digitální podobě) je potřeba definovat, jak vysoké to vysoké rozlišení vlastně je tzv. malé HD 720p (HD ready) či tzv. full HD 1080i viz návod k televizoru. Na výběr je také standardní rozlišení 576p (obyčejný PAL, ale v digitální kvalitě).
- CI MENU
- SET-TOP-BOX

V této položce najdeme informace o set-top -boxu či licenci.

### **APLIKACE**

Počasí

Po vybrání položky se nám ukáže aktuální počasí a předpověď na další dny. Místo změníme stisknutím funkčního červeného tlačítka 
, zvolíme zemi a poté vybereme město. Vše potvrdíme tlačítkem

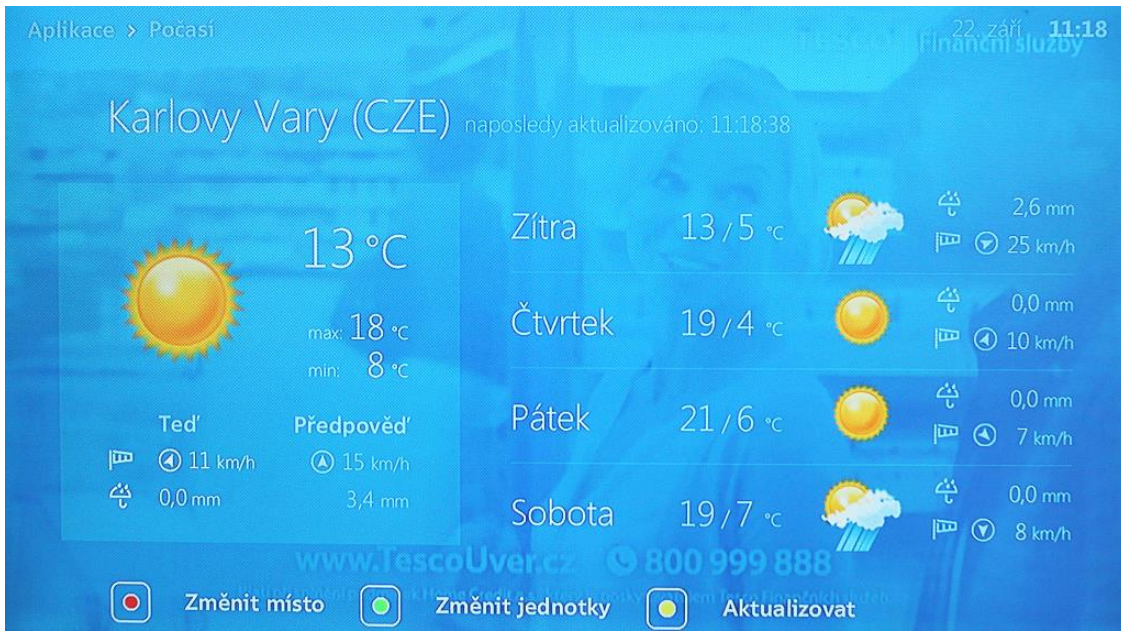

- > TETRIS
- SOLITAIRE

## **EPG – AKTUÁLNÍ INFORMACE**

| T۱ | V program          |                                                  |          |        |                  |             |              | × 2      |        | 16:46       |
|----|--------------------|--------------------------------------------------|----------|--------|------------------|-------------|--------------|----------|--------|-------------|
|    | Pořad: Nám         | ořní v                                           | yšet     | řova   | icí              | služk       | ba XI (10    | 0/24     | )      |             |
|    | Dnes 16:00 - 16:56 |                                                  | 15:00    |        |                  |             | 16:00        | 16       | :46    | 17:00       |
| ~  | 29 STV 2           | Kinor                                            | Štúrov   | /sk    | . N              | lárod       | Současné     | Autos    | alon   | Vinné ce    |
|    | 30 Doma            | 30 Doma C Moře lásky (60, 61/164) Gilmorova děvč |          |        |                  |             | děvčat…      |          |        |             |
|    | 31 JOJ             | Česko Sl                                         | ovensk   | o      | Nákupní maniačky |             |              |          | То     | Zprávy v    |
|    | 32 PLUS            | Profesio                                         | nál      | Simpso | ono              | vi VIII (15 | , První od   | dděl     | Fórky  | , vtípky XX |
|    | 33 Wau             | Áno, šéf                                         | e! USA   | II (6) |                  | Najkrajš    | ie bývanie - | Kúp      | Panel  | ák          |
|    | 34 Markíza         | Farma -                                          | Duel     |        | Dva              | a půl       | Námořní vyš  | ietřova  | cí     | První       |
| ~  | 35 Dajto           | Odpadlík                                         | c (15/22 | 2)     | A                | genti v s   | ukniach: Aký | otec, ta | ký syn | )           |
|    | OK O pořadu 🕻      | Nahı                                             | rát (    | • C    | Datu             | ım 🧿        | Přejít na    | ted'     |        |             |

Po otevření programového průvodce EPG se nám otevře seznam kanálů. V levém sloupci se nachází kanály, kterými můžeme posouvat šipkami  $\sim \checkmark$ . Aktuálně vybraný kanál poznáme, tak že jeho pořady zčernají. Pořady můžeme též posouvat a to pomocí šipek  $\leq >$ .

- Pokud si vybereme nějaký pořad na, co se chceme podívat, potvrdíme tlačítkem a zvolíme Dívat se.
- Pokud chceme vybraný pořad nahrát, stiskneme červené funkční tlačítko . Zelená linka pod názvem pořadu zčervená a pořad je nahraný. Zrušíme opětovným stisknutím červeného tlačítka.
- Jestli se chceme podívat, co budou dávat zítra nebo si nahrát pořad z minulých dní. Stiskneme zelené funkční tlačítko a pomocí šipek si vybereme datum. Potvrdíme a otevře se nám daný den. Nyní si můžeme procházet pořady popřípadě nahrát zmeškaný pořad. Pomocí žlutého funkčního tlačítka se vrátíme na aktuální den.
- Pokud chceme EPG vypnout stiskneme tlačítko <sup>(C)</sup>.

### SEZNAMY KANÁLŮ

Do seznamu se dostaneme stisknutím šipky vpravo >. Otevře se nám seznam kanálů v černém sloupci a ve světlém sloupci se nachází aktuálně vysílaný pořad daného kanálu.

Posouvat kanály, můžete pomocí šipek  $\wedge \vee$ . Pokud se chceme na vybraný kanál dívat, stiskneme tlačítko  $\overset{\frown}{}$ . Kanál se ihned spustí s aktuálním pořadem.

V dolní liště máme nabídky:

- ✓ Seznam kanálů
- ✓ Kanály
- ✓ Pořady
- ✓ Možnosti
- ✓ O pořadu

Po této liště se můžeme posouvat pomocí šipek <>. Zvolená položka je zvýrazněna tučně.

|    | Všechny TV                | kanály   | Všechny TV kanály |          |          |   |  |  |  |
|----|---------------------------|----------|-------------------|----------|----------|---|--|--|--|
| 36 | Dajto                     | Doba p   | rílivu (23/24)    |          |          |   |  |  |  |
| 37 | 7 TV Lux Duchovná poradňa |          |                   |          |          |   |  |  |  |
| 38 | TV8                       | Prvá Po  | omoc              |          |          |   |  |  |  |
| 39 | ČT :D                     | Normál   | lka               |          |          |   |  |  |  |
| 40 | KiKA                      |          |                   |          |          |   |  |  |  |
| 41 | Óčko                      | Óčko hi  | ity               |          |          |   |  |  |  |
| 42 | Óčko Gold                 | Zlaté hi | ity               |          |          |   |  |  |  |
| <  | Seznamy kanálů            | Kanály   | Pořady            | Možnosti | O pořadu | > |  |  |  |

#### Seznam kanálů

V této položce máme všechny seznamy. Máme tu i seznamy, které jsme si vytvořili, viz strana 9. Aktuální seznam je zvětšený a zvýrazněný tučně. Pokud chceme zvolit jiný seznam, vybereme jej

|   |                                                                                                    | evonte a an | DAV Behamin |                | .29. září | 13:50 |
|---|----------------------------------------------------------------------------------------------------|-------------|-------------|----------------|-----------|-------|
|   |                                                                                                    |             | 84 obra     | ázků v seznamu |           |       |
|   | Všechny TV<br>Dětský (2)<br>Dokumentární (9)<br>Film (6)<br>Hudební (9)<br>Ostatní (9)<br>Smíšené (40) | ' kanály    | /           |                |           |       |
| ~ | Sport (3)<br>Zprávy (6)                                                                                |             |             |                |           |       |
|   | Seznamy kanálů                                                                                         | Kanály      | Pořady      | Možnosti       | O pořadu  | >     |

pomocí šipek  $\wedge \vee$  a potvrdíme tlačítkem  $\stackrel{\text{(k)}}{\longrightarrow}$ .

Seznam se přepne. Nyní máme v celé nabídce pouze programy obsažené ve vybraném seznamu.

#### KANÁLY

Po otevření této položky se nám zobrazí v černém sloupci všechny kanály, co máme nadefinované v seznamu kanálů. Ve světlém sloupci se nachází aktuálně vysílaný pořad daného kanálu.

Posouvat kanály, můžete pomocí šipek  $\land \lor$ . Pokud se chceme na vybraný kanál dívat, stiskneme tlačítko  $\overset{\text{or}}{\overset{\text{or}}}$ . Kanál se ihned spustí s aktuálním pořadem.

#### POŘADY

Zde máme seznam pořadů vybraného kanálů. Pokud chceme nějaký pořad sledovat nebo si ho nahrát vybereme ho pomocí šipek  $\wedge \vee$  a potvrdíme  $\stackrel{(k)}{\longrightarrow}$ . Objeví se nám tato nabídka:

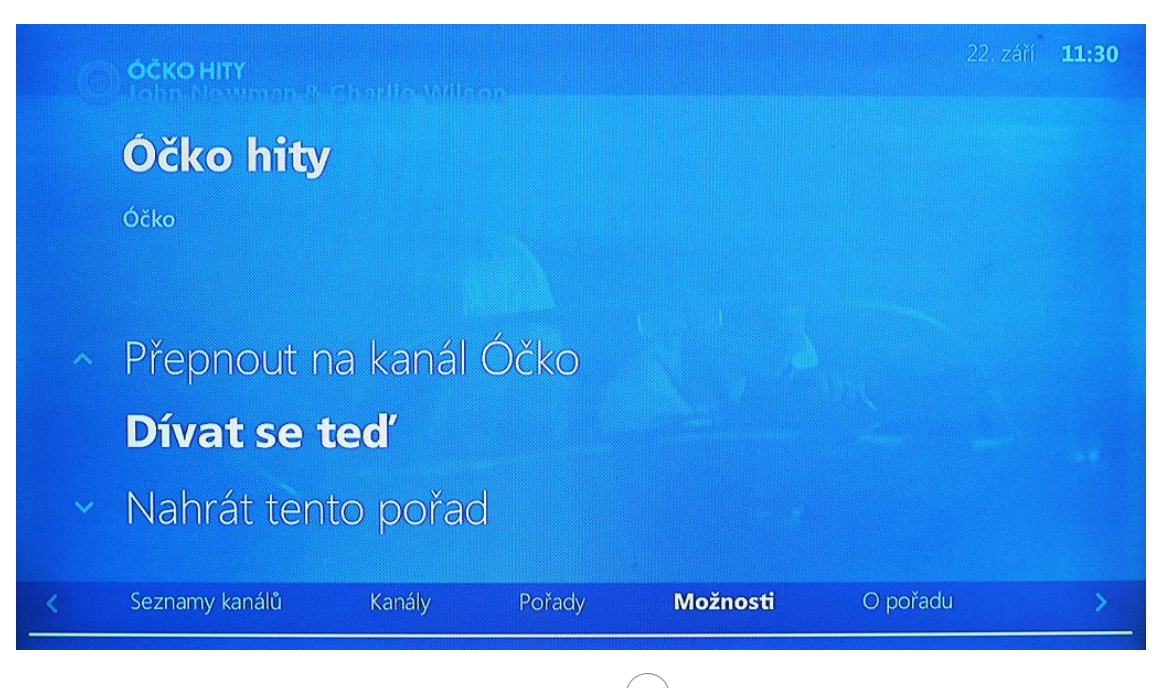

Vybereme možnost, kterou chceme a potvrdíme <sup>()</sup> Pokud zvolíme Dívat se teď, pořad se nám začne přehrávat od začátku. Pokud zvolíme Nahrát tento pořad, tak se nám nahraje a můžeme ho najít v sekci **Nahrávky** v menu, viz strana 10. Po zvolení Přepnout na kanál (název kanálu) spustí se nám živé vysílání.

#### Možnosti

Předchozí návod výše je stejný i k položce možnosti.

#### **O** POŘADU

Po vybrání této položky se nám zobrazí informace o pořadu, který je právě vysílán.

### DOPLŇKOVÉ FUNKCE IPTV

#### **FUNKCE PAUZA**

Touto funkcí lze pozastavit pořad na 30 minut. Stačí na dálkovém ovládání stisknout tlačítko **play/pauza** (). Pořad spustíte opětovným stisknutím tlačítka.

### FUNKCE DÍVAT SE OD ZAČÁTKU

Pomocí této funkce můžete přesunout právě běžící program na začátek.

1. Stiskneme  $\overset{(\mathsf{K})}{\longrightarrow}$  a objeví se nám rychlé EPG viz obrázek níže.

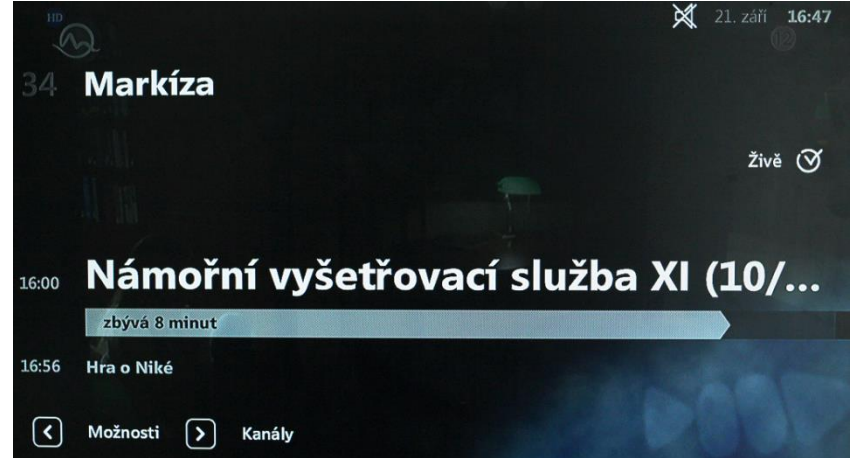

2. Na ovladači stiskneme šipku  $\leq$  směrem doleva. Zobrazí se nám nabídka. Pomocí šipek na ovladači

| vyk | pereme položku p<br>Markiza | řetáčet. Šipkami $<>$ vyberem | e a potvrdíme 🔍 21. září 16:47 |
|-----|-----------------------------|-------------------------------|--------------------------------|
| ~   | Zkratky<br>Posouvat         |                               | Živě 🎯                         |
|     | Přetáčet                    | <b>0:47:26</b> / 0:56:00      | )                              |
| ~   | O pořadu                    |                               |                                |

3. Pořad nyní běží od začátku a pomocí **dolních šipek** na ovladači () můžeme pořad přetáčet vpřed i vzad až k hranici aktuálního vysílání pořadu.

#### FUNKCE PŘEHRÁVÁNÍ POŘADU JIŽ PO ODVYSÍLÁNÍ

Pořady, které již byly odvysílané, lze pomocí této funkce přehrát až 48h po jejich odvysílání.

- 1. Stiskneme  $\bigcirc^{\circ \kappa}$  a objeví se nám rychlé EPG viz obrázek výše.
- 2. Na ovladači stiskneme šipku > směrem doprava. Objeví se nám seznam kanálů. Pomocí šipek  $\land$  a  $\checkmark$  nahoru a dolů si vybereme kanál, z kterého chceme pořad přehrát a potvrdíme opět šipkou >.
- 3. Nyní jsme se dostali do seznamů pořadů daného kanálu. Pomocí šipek  $\land$  a  $\checkmark$  nahoru a dolů vyberme pořad, co chceme sledovat a potvrdíme tlačítkem  $\stackrel{\circ k}{\longrightarrow}$ .
- 4. Objeví se nám nabídka, kde šipkami  $\land \lor$ vyberme položku **Dívat se teď** a stiskneme  $\overset{(K)}{\longrightarrow}$ .
- 5. Pořad se nám načte a začne se přehrávat. Nyní můžeme záznam ovládat dvěma způsoby.

#### první způsob

- 1. Stiskneme  $\stackrel{(K)}{\longrightarrow}$  a objeví se nám rychlé EPG dále stiskneme šipku vlevo  $\leq$ .
- 2. Pomocí šipek <a > můžeme vybírat tlačítka přehrávače. Vybrané tlačítko se vždy zvýrazní bíle, po potvrzení tlačítkem ok se spustí jeho funkce.
- 3. Z rychlého EPG se vrátíme tlačítkem zpět 🥯.

#### druhý způsob

1. Již spuštění záznam můžeme ovládat tlačítky pro přehrávání medií.

) přetáčení záznamu

- D pozastavení či spuštění záznamu
- 🔊 🍽 přetočení na začátek či konec záznamu

Do přímého vysílání se vrátíme pomocí tlačítka zpět 🗇 nebo 🖲.

### NAHRÁVÁNÍ AKTUÁLNÍHO POŘADU

- 1. Pomocí dálkového ovladače si nastavíme kanál, kde chceme pořad nahrát.
- 2. Stiskneme tlačítko  $\stackrel{\text{REC}}{\frown}$  nebo v nabídce pořadu (stiskneme  $\stackrel{\text{or}}{\frown}$  a šipku vlevo  $\stackrel{\checkmark}{\frown}$ ) zvolíme **NAHRÁT** a potvrdíme  $\stackrel{\text{or}}{\frown}$ .
- 3. Pořad se nahraje vždy celý, i když nahrávání zvolíme uprostřed pořadu.

### NAHRÁVÁNÍ POŘADU BĚHEM DNE

- 1. Stiskneme (ok) a objeví se nám rychlé EPG (viz obrázek na předchozí straně)
- 2. Na ovladači stiskneme šipku > směrem doprava. Objeví se nám seznam kanálů. Pomocí šipek  $\land$  a  $\checkmark$  nahoru a dolů si vybereme kanál, z kterého chceme pořad nahrát a potvrdíme opět šipkou > vpravo.
- 3. Nyní jsme se dostali do seznamů pořadů daného kanálu. Pomocí šipek ∧ a ∨ nahoru a dolů vyberme pořad, co chceme nahrát, stiskneme tlačítko <sup>(REC)</sup>.

| - | ÓČKO H  | Υ                                     |                   |           | 22. zá   | ň <b>15:26</b> |
|---|---------|---------------------------------------|-------------------|-----------|----------|----------------|
|   | Dnes    | ČT :D                                 |                   |           | 0        | Datum          |
| • | 13:00   | Willy Fog na cestě z                  | za dobrodružstvím | n (11/26) |          |                |
|   | 13:25   | Věda je zábava III                    |                   |           |          | •              |
|   | 13:55   | <ul> <li>Normálka</li> </ul>          |                   |           |          |                |
|   | 14:05   | <ul> <li>Domov pro smyšler</li> </ul> | né kamarády (51/7 | 5)        |          |                |
|   | 14:30   | <ul> <li>Panika v městečku</li> </ul> |                   |           |          |                |
|   | 14:35   | <ul> <li>Tancuj, tancuj</li> </ul>    |                   |           |          |                |
|   | 14:45   | <ul> <li>Rození vítězové</li> </ul>   |                   |           |          |                |
| < | Seznamy | análů Kanály                          | Pořady            | Možnosti  | O pořadu | >              |

- 4. Pořad se označí červeným kolečkem a v daný čas se nahraje.
- 5. Pokud chceme nahrávání zrušit, stiskneme opět tlačítko (RC) a do živého vysílání se vrátíme tlačítkem zpět (S).

# ŘEŠENÍ MOŽNÝCH PROBLÉMŮ

#### Pokud máte problémy s dálkovým ovládáním

- Zkontrolujte, zda v ovladači jsou nové baterie o napětí 1,5V typu AAA.
  - S nabíjecími bateriemi o napětí 1,2V nemusí ovladač správně fungovat.
- Ujistěte se, že mezi ovladačem a set-top-boxem není žádna překážka, která by mohla zabránit procházení signálu.
- > Ovladačem zaměřujte na set-top-box a ne na televizi.

#### Pokud máte problémy se set-top-boxem

- Pokud se vám začne sekat "kostičkovat" obraz, může to být dočasně špatným příjmem. Pokud problém přetrvává, zkontrolujte kabel HDMI či RCA, popřípadě set-top-box vytáhněte ze zásuvky alespoň na pár minut a opět připojte do zásuvky. Pokud to nepomůže, obraťte se na poskytovatele připojení.
- Jestliže se vám zobrazuje méně kanálů, než máte v nabídce, zkontrolujte jestli nemáte zapnutý seznam s určitými kanály např. seznam Zprávy,kde se objevují pouze zpravodajské kanály. Pokud, tak máte, vyberte pomocí šipek seznam Všechny kanály a potvrďte ok.
- Pokud set-top-box "zamrzne" nebo se objeví bílá obrazovka a na dálkové ovládání nereaguje, zkontrolujte dálkové ovládání, viz výše, popřípadě set-top-box vytáhněte ze zásuvky alespoň na pár minut a opět připojte do zásuvky. Pokud to nepomůže, obraťte se na poskytovatele připojení.

racing

Kontaktní centrum:

telefon: 355 335 535 (Po – Pá: 10 – 17h)

e-mail: info@racingnet.cz Internet: www.racingnet.cz Adresa:

Racingnet 5.května 216 358 01 Kraslice

Sestaveno 25.3.2020 /Verze 2.2

Novější verze návodu najdete na našich stránkách.